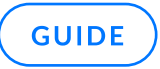

# How to Configure and Manage Shield Matrix

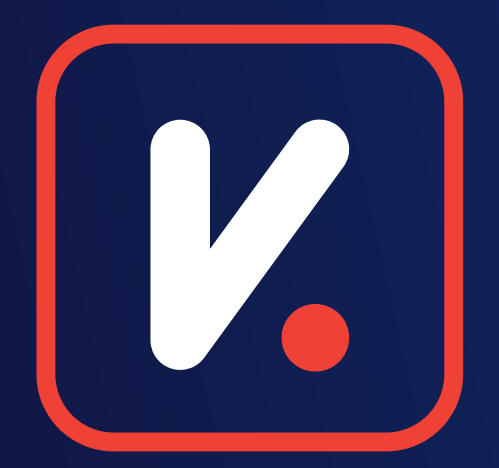

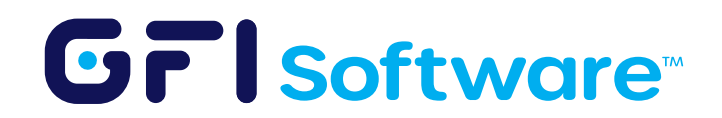

Shield Matrix is a cutting-edge security solution that protects your network by automatically identifying and blocking malicious IP addresses before they can launch attacks. This intelligent threat prevention system continuously updates from a global threat database, giving powerful, hassle-free protection without impacting performance.

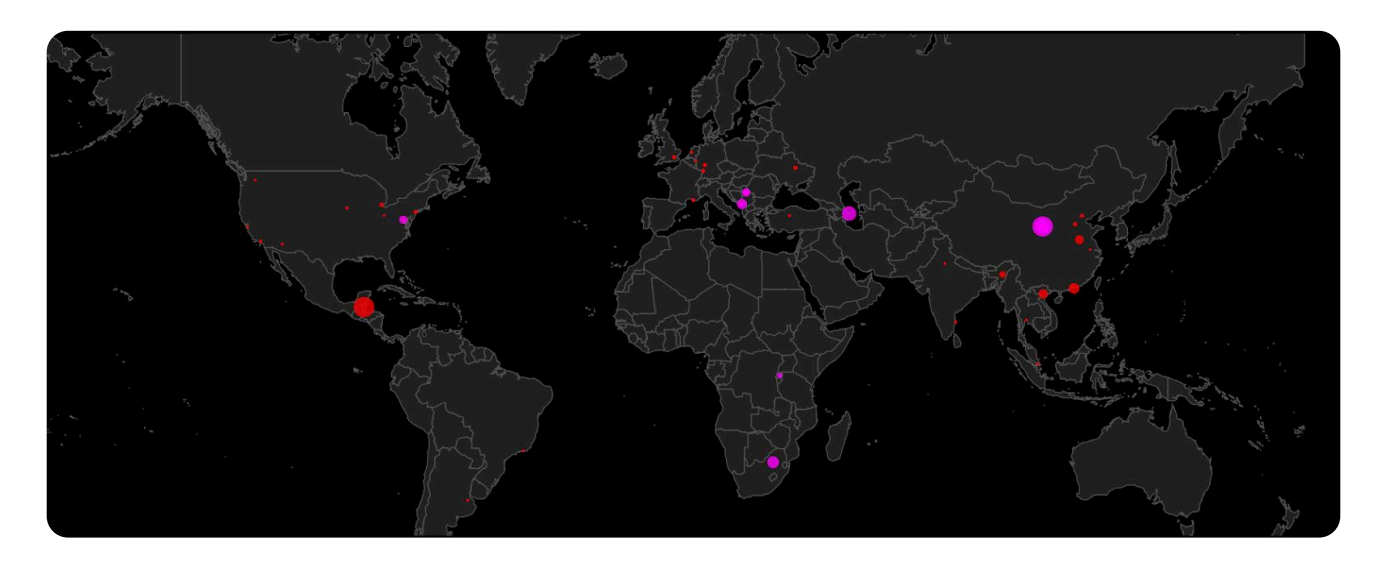

**Shield Matrix** is part of the GFI KerioControl Security Add-On, working alongside the Intrusion Prevention System (IPS) and antivirus components. It provides GFI KerioControl and its users with "zero-day" defense capability.

## **Key Benefits**

- **Zero-Day Protection**: Defends against emerging threats without waiting for traditional IPS updates
- Intelligent Threat Detection: Uses AI to evaluate and categorize potential threats
- Resource Efficient: All analysis happens on update servers, not your local appliance
- O Complementary Security: Enhances existing IPS and antivirus protection
- Simple Management: Easy to enable with flexible response options
- Senterprise-Grade Security: Positions your infrastructure with competitive protection levels.

## How Shield Matrix Works

- **1**. Threat Detection:
  - Shield Matrix gathers IP addresses through a global network of honeypots and traps.
  - Al analyzes every attack attempt to assign a confidence level (Low, Medium, High).
  - All analysis is performed on the update server, not your local GFI KerioControl appliance, ensuring optimal performance.

#### Grisoftware

2. Real-Time Protection:

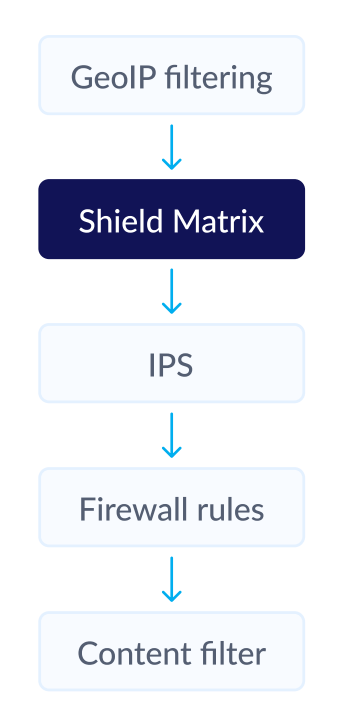

- Database updates occur every 15 minutes.
- Connections from flagged IPs are instantly dropped, preventing any data exchange.
- Shield Matrix operates immediately after GeoIP checks the second engine to process network traffic.

**Prerequisite:** Shield Matrix is a new security feature in GFI KerioControl 9.5, part of the GFI KerioControl Security Add-On.

# Here's how to activate and configure it:

This Knowledge Base article provides step-by-step instructions for enabling, configuring, monitoring, and troubleshooting Shield Matrix in GFI KerioControl. Shield Matrix is an advanced security feature that provides real-time, zero-day threat protection by automatically identifying and blocking malicious IP addresses.

## **Prerequisites:**

- GFI KerioControl version 9.5 or newer
- Active GFI KerioControl Security Add-On license
- O Administrator access to the GFI KerioControl administration interface.

# What is Shield Matrix?

Shield Matrix is a key component of the GFI KerioControl Security Add-On, working alongside the Intrusion Prevention System (IPS) and antivirus components. It provides "zero-day" defense capability by leveraging AI to analyze and categorize potential threats, with all analysis performed on GFI's update servers rather than your local appliance.

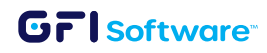

## **Enabling and Configuring Shield Matrix**

Shield Matrix is a key component of the GFI KerioControl Security Add-On, working alongside the Intrusion Prevention System (IPS) and antivirus components. It provides "zero-day" defense capability by leveraging AI to analyze and categorize potential threats, with all analysis performed on GFI's update servers rather than your local appliance.

#### 1 Accessing Shield Matrix

Shield Matrix can be managed through the Configuration section of your GFI KerioControl administration interface.

- Log in to your GFI KerioControl administration interface.
- Navigate to Configuration > Shield Matrix.

| ) Shield Matri                | x                                  |            |             |                  |           |                                                                          |
|-------------------------------|------------------------------------|------------|-------------|------------------|-----------|--------------------------------------------------------------------------|
| / Enable Shield Matrix        |                                    |            |             |                  |           |                                                                          |
| The Shield Matrix detect      | s potential <mark>threats</mark> l | based on a | a AI-powere | ed database. Her | e you may | define actions for the different confidence levels of potential threats: |
| High confidence: Log and drop |                                    |            |             |                  |           |                                                                          |
| Medium confidence:            | Log                                |            |             |                  | ~         |                                                                          |
| Low confidence: Log           |                                    |            |             |                  | ~         |                                                                          |
| Updates                       |                                    |            |             |                  |           |                                                                          |
| 🚺 Update signatures ar        | nd blac <mark>kl</mark> ists every | 15         | minutes     | Update Now       |           |                                                                          |
| Last update check:            |                                    | 145        | 4           | minutes ago      |           |                                                                          |
| Charles details               |                                    |            | 20          | 25 05 20 17.44   | 20        |                                                                          |

## 2 Enabling Shield Matrix

Activation is straightforward:

- In the Shield Matrix configuration screen, simply check the activation checkbox to enable the feature.
- The system will begin using the Shield Matrix protection immediately.

#### 3 How Shield Matrix Works

Once activated, Shield Matrix will:

- Receive nearly real-time updates from the threat IP database (updates every 15 minutes)
- Analyze incoming connections using data gathered from a global network of honeypots and traps

#### **Grl**Software<sup>®</sup>

- Assign confidence levels to potential threats (Low, Medium, High) based on AI analysis and consideration of several factors, including:
  - Attacker with IP unknown to integrated 3rd party threat intelligence
  - Aggressive attack detected against trap
  - Continues attack from the same C segment IP
  - Probably human attacker detected
  - Fuzzing attack Country-specific target attack.
- Process incoming traffic immediately after GeoIP checks (it's the second engine to process traffic).

#### 4 Customizing Responses

You can configure how Shield Matrix responds to threats based on their confidence levels:

- Log and drop for high threats both records and blocks the connection
- Log only records, but allows the connection
- No action takes no action

## 5 Monitoring Shield Matrix Activity

To view Shield Matrix activity:

| 1 item (0 selected) |               |                  |          |           |                  |               |
|---------------------|---------------|------------------|----------|-----------|------------------|---------------|
| Timestamp           | Source IP     | Destination IP - | Protocol | Hit Count | Confidence Level | Shield Action |
| 2025-05-20 17:52:27 | 91.223.169.83 | 87.197.108.82    | ТСР      | 1         | High             | Dropped       |

- Go to Status > Shield Matrix
- This screen shows connection data
  - Source IP addresses
  - Destination addresses
  - Timestamps
  - Action taken (logged/dropped)
  - Threat confidence level
- We can see whether the traffic was dropped, the severity, the source IP, and the timestamp.

#### GrlSoftware

6 How to Configure and Manage Shield Matrix

## **Monitoring from Logs**

Shield Matrix activities are also recorded in debug logs with more details.

| ogging Messages                        | ? ×    |
|----------------------------------------|--------|
|                                        | Q      |
| DNO messages                           |        |
| HTTP messages                          |        |
| Filtering                              |        |
| I Shield Matrix                        |        |
| Antivirus plugin                       |        |
| Application awareness                  |        |
| Connection tracking                    |        |
| GeoIP                                  |        |
| HTTPS/TLS                              |        |
| Intrusion prevention system            |        |
| Intrusion prevention system output     |        |
| Intrusion prevention system packet log |        |
| Kerio Control Web Filter library       |        |
| Low-level driver messages              |        |
| Packets dropped for some reason        |        |
| Peer-to-peer eliminator                |        |
| Unhandled ethernet protocols           |        |
| ( <u> </u>                             |        |
| ОК                                     | Cancel |

- Go to Logs > Debug
- Enable message:
  - "Al Shield Matrix"
  - "Packets dropped for some reason."
- Look for entries labeled "shieldMatrix, packet dropped for reason" to track blocked threats. See sample log entries:
  - [05/May/2025 12:55:28] {pktdrop} packet dropped: ShieldMatrix determined the connection to be a threat (from WAN-TCOM, proto: TCP, len:60, 193.46.255.40:41690 -> 87.197.XXX.XXX:465, flags: [ SYN ], seq:142238294 ack:0, win:29200, tcplen:0)
  - [05/May/2025 12:55:53] {shieldmatrix} [ID] 569482 connection classified as a threat. Confidence=5, Action=LOG\_AND\_DROP

Shield Matrix is included as part of the GFI KerioControl Security Add-On bundle, alongside the IPS and antivirus features.

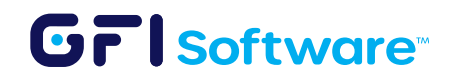